# Procedimiento de Pago para -TARJETA CRÉDITO O DÉBITO EN LÍNEA (NO BANCOS)

- PONENTES INTERNACIONALES
- PONENTES PROVENIENTES DE INSTITUTOS TECNOLÓGICOS

- PONENTES PROVENIENTES DE UNIVERSIDADES TECNOLÓGICAS para el Congreso de la FCCA

1. Ingresar al Sistema de Congreso: <u>www.fcca.umich.mx/scu/</u>

#### 2. Iniciar sesión usando su cuenta

|     | Sistema de Congreso Universitario                                                   |
|-----|-------------------------------------------------------------------------------------|
|     | Congreso Internacional                                                              |
|     |                                                                                     |
|     | 🧸 Acceso Ponentes                                                                   |
| (Po | nentes registrados en congresos anteriores<br>deberán de registrarse nuevamente )   |
| II  | D de Ponente                                                                        |
|     | Contraseña:                                                                         |
|     | Iniciar                                                                             |
| ۶N  | o se ha registrado en este congreso?<br>Click en el botón<br><mark>Registrar</mark> |

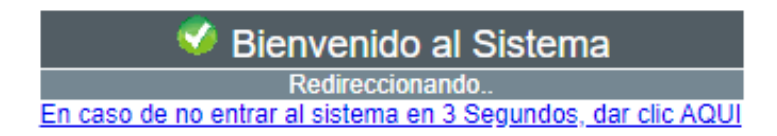

#### 3. Ingresar al botón PAGO DE PONENTE

| Í |          | FACULTAI<br>Y CIENCIA | D DE CONTADURÍA<br>AS ADMINISTRATIVAS |                       |
|---|----------|-----------------------|---------------------------------------|-----------------------|
|   | Ponent   | es - Sistema          | de Congreso Ul                        | niversitario          |
|   | 🛨 Inicio | 🤹 Ponencias           | Pago de Ponente                       | Datos Personales      |
| 7 | Bienver  | nido                  | $\smile$                              |                       |
|   |          |                       | Bien                                  | ivenidos al Sistema p |

4. Deberá tener al menos una ponencia TOTALMENTE APROBADA para poder realizar el pago. (Aprobada por árbitros y Portada Aprobada por usted). En caso de no tener ponencias aprobadas completamente, se mostrará el mensaje a continuación:

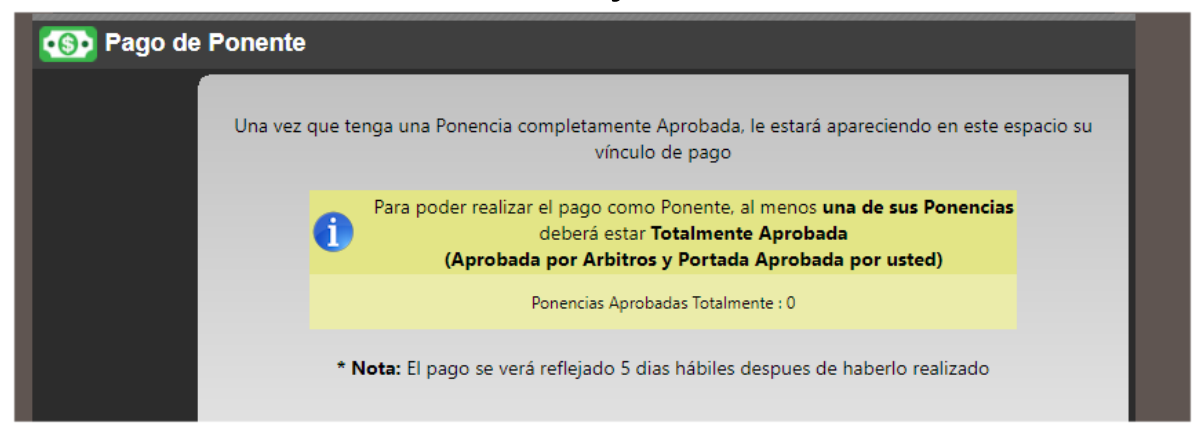

5. En caso de que tenga una ponencia TOTALMENTE APROBADA, puede ser que el sistema no esté listo para mostrar el vínculo de pago, el cual mostrará el siguiente mensaje (tendrá que esperar la liberación del vínculo por parte del Comité Organizador):

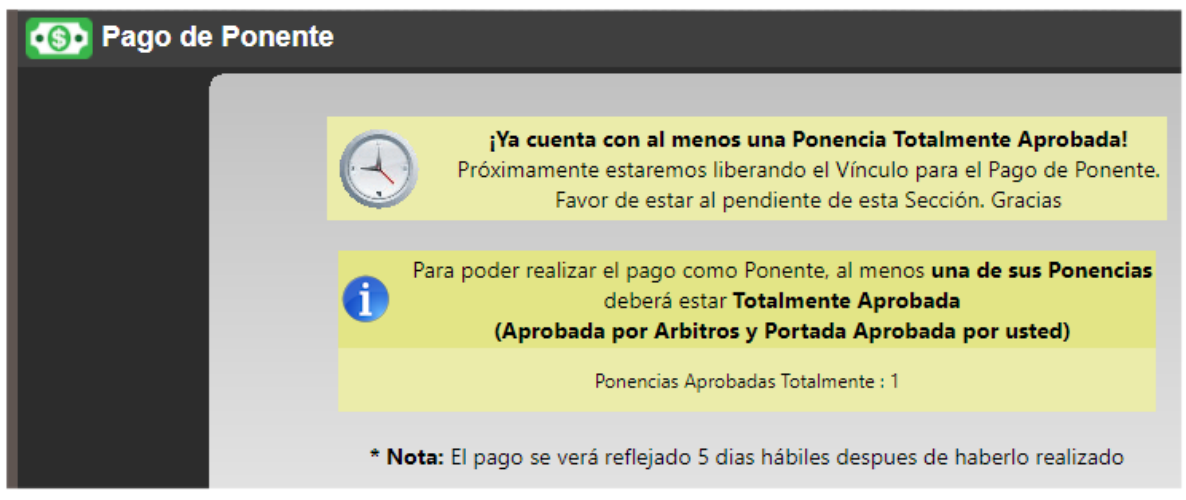

6. Una vez que tenga una ponencia TOTALMENTE APROBADA y el comité organizador haya liberado el vínculo, podrá proceder a realizar el pago dando clic en el vínculo:

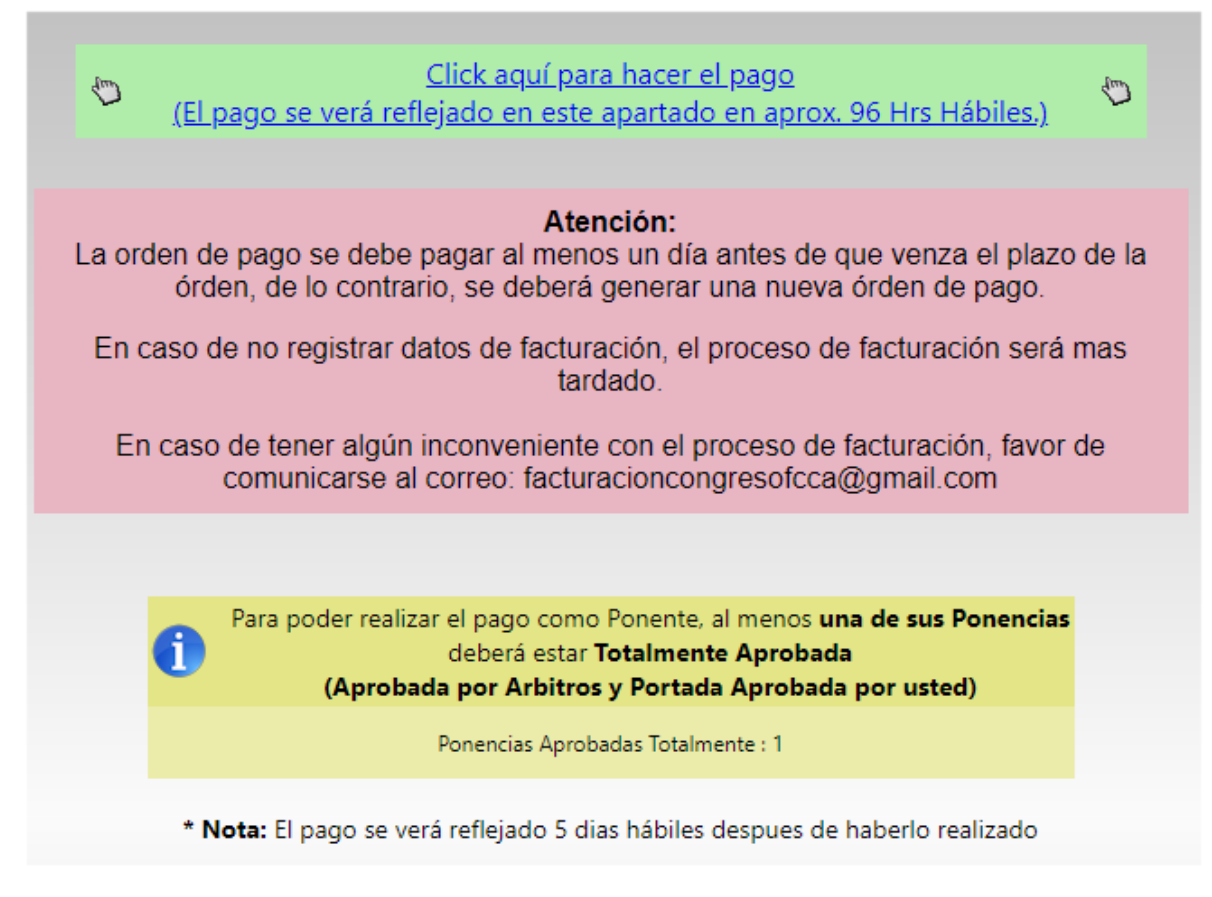

7. Pago como ponente de la UMSNH. En este caso, habrá sido necesario dar de alta su # de Empleado al momento de haberse registrado como ponente en el Sistema del Congreso.  Una vez habiendo dado clic en el vínculo de pago, lo redirigirá a la siguiente ventana donde comprobaremos nuestros datos.

| 🕙 U M S N H e-SIIA                                                                                                    | × +                          |                 |          |        | —               |            | × |
|----------------------------------------------------------------------------------------------------|------------------------------|-----------------|----------|--------|-----------------|------------|---|
| igstarrow igstarrow igstarro | 148.216.1.59/evento/app/1    | fccacong/?l     | Q        | ☆      |                 |            |   |
|                                                                                                    |                              |                 |          |        |                 |            |   |
|                                                                                                    |                              |                 |          |        |                 |            |   |
| XI Congres                                                                                                    | o Internacion                | al de C         | ont      | tad    | uria            | a,         |   |
| Administrac                                                                                                    | ion e Informá                | tica Ad         | mir      | nist   | trat            | iva        |   |
| Discoutin                                                                                                    | 4 4 4 TT                     | 1.0.21          | - 1/ - 1 |        |                 |            |   |
| Bienvenido pone                                                                                                    | ite de la Universidad Michoa | cana de San Ni  | colas d  | e Hid  | aigo            |            |   |
| Si hay un error en los d                                                                                                    | tos ponenerse en contacto co | n la organizaci | on del e | evento | o: <u>conta</u> | <u>cto</u> |   |
| *Nombre                                                                                                    |                              |                 |          |        |                 |            |   |
| *Primer Apellido                                                                                                    |                              |                 |          |        |                 |            |   |
| Segundo Apellido                                                                                                    |                              |                 |          |        |                 |            |   |
| *Correo electrónico (e-mail                                                                                                    | Festuresión                  |                 |          |        |                 |            |   |
| C                                                                                                    | Requiero comprobante físcal  | (CFDI)          |          |        |                 |            |   |
|                                                                                                    |                              |                 |          |        |                 |            |   |
|                                                                                                    |                              |                 |          |        |                 |            |   |
|                                                                                                    | Registrar                    |                 |          |        |                 |            |   |
|                                                                                                    |                              |                 |          |        |                 |            |   |
| 0:                                                                                                    | na Integral de Información A | Aministrative S | TT A     |        |                 |            |   |

# 10. [COMPROBANTE FISCAL] En caso de requerir FACTURA, "<u>NO ACTIVAR LA CASILLA</u> DE "REQUIERO COMPROBANTE FISCAL(CFDI)" SI ENTRA DENTRO DE LOS SIGUIENTES CRITERIOS:

#### A) PONENTES PROVENIENTES DEL INSTITUTO TECNOLÓGICO O UNIVERSIDAD TECNOLÓGICA.

#### **B) FORMA DE PAGO DISTINTA A EFECTIVO EN BANCOS:** TARJETA DE CRÉDITO o DEBITO.

#### **C) PONENTES EXTRANJEROS**

11. Solo llenar los datos personales y dar clic en el botón "REGISTRAR"

Registrar

12. Una vez dado clic al botón "REGISTRAR", se generará una Cuenta por Cobrar la cual se podrá en Línea con tarjeta de Crédito, débito HACIENDO CLIC EN EL BOTÓN "PAGO EN LINEA"

| N. Solicitud (Cuenta nor cohrar)                   | Categoría                                                                                    |
|----------------------------------------------------|----------------------------------------------------------------------------------------------|
| 8763050                                            | PONENTES PROF. E INV. U.M.S.N.H.                                                             |
|                                                    | Nombre del Solicitante                                                                       |
|                                                    |                                                                                              |
| 3849 PONENTES PROI                                 | FESORES E INVESTIGADORES DE LA U.M.S.N.H.                                                    |
| Pago en Bancos<br>Para pago en ventanilla de Banco | Pago en Linea<br>Para pago en linea con tarjeta de crédito o cheque electrónico de Bancomer. |

13. El sistema le guiará en el proceso. Será necesario dar clic en el botón ACEPTAR para iniciar el mismo.

|                   | ORDENES de PAGO EVENTO           | DS           |            |
|-------------------|----------------------------------|--------------|------------|
|                   | Nombre                           |              |            |
| CLIENTE EVENTUAL  |                                  |              |            |
| Cuenta por Cobrar | Concepto                         | Fecha Limite | Monto      |
| 8763050           | PONENTES PROF. E INV. U.M.S.N.H. | 16/10/2020   | \$ 1000.00 |
| Car               | celar                            | Aceptar      |            |

y continuar con los datos que pedirá el sistema.

| Universidad Michoacana de San Nicolás de Hidalgo - Google Chrome                                        |                                    | - 🗆 × |
|----------------------------------------------------------------------------------------------------|------------------------------------|-------|
| adquiramexico.com.mx/multipagos/portal/base/payment/                                                    | required                           |       |
|                                                                                                    |                                    |       |
| Universidad Michoacana de San Nicolás de Hidalgo: HECTOR ULISES G                                       | AONA CAMPOS                        |       |
| DATOS PRINCIPALES PORT                                                                                  | AL DE PAGOS                        |       |
| Folio                                                                                                   | 8763050                            |       |
| Referencia                                                                                              | 876305028981226                    |       |
|                                                                                                    |                                    |       |
| Concepto del pago                                                                                       | CONGRESOS                          |       |
| Importe a pagar                                                                                         | \$ 1,000.00                        | MXN   |
| FAVOR DE COMPLET                                                                                        | AR LA INFORMACIÓ                   | N     |
| *Correo electrónico personal:                                                                           |                                    |       |
| Número de teléfono a 10 dígitos:                                                                        |                                    |       |
| <ul> <li>* Su comprobante de pago será enviado a esta direcci</li> <li>* Campos Obligatorios</li> </ul> | ón de correo                       |       |
| Regresar                                                                                                | Continuar                          |       |
| Aviso de F                                                                                              | rivacidad                          |       |
| Recuerde <b>nabilitar</b> las ventanas emerg                                                            | entes para www.auduiramexico.com.m | x     |

El **comprobante de pago SERÁ UNA CAPTURA DE PANTALLA** que usted puede realizar después de ingresar sus datos de tarjeta o puede IMPRIMIR LA PÁGINA EN FORMATO PDF. El sistema de Pagos en línea que provee la universidad NO ENVÍA COMPROBANTES DE PAGO POR CORREO ELECTRÓNICO.

14. Una vez que el sistema haya reflejado su pago
 (entre 96 horas o 5 días hábiles) el sistema reflejará su
 pago en el Sistema del Congreso.

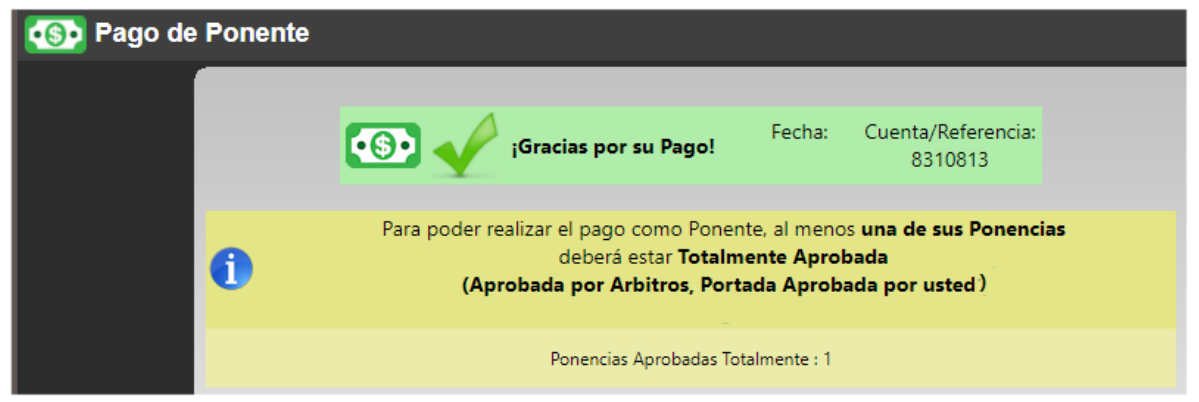

#### 15. [FACTURACIÓN PARA LOS SIGUIENTES CRITERIOS]

#### A) PONENTES PROVENIENTES DEL INSTITUTO TECNOLÓGICO O UNIVERSIDAD TECNOLÓGICA.

#### **B) FORMA DE PAGO DISTINTA A EFECTIVO: TARJETA DE** CRÉDITO O DEBITO O TRANFERENCIA.

**C) PONENTES EXTRANJEROS** 

#### FACTURACIÓN

Favor de ingresar al enlace: http://www.tesoreria.umich.mx/index.php/servicio s/caja ingresos\_c/solicitud\_facturacion y revise el video tutorial que aparece para generar su factura, lea cuidadosamente las instrucciones generadas del sitio.

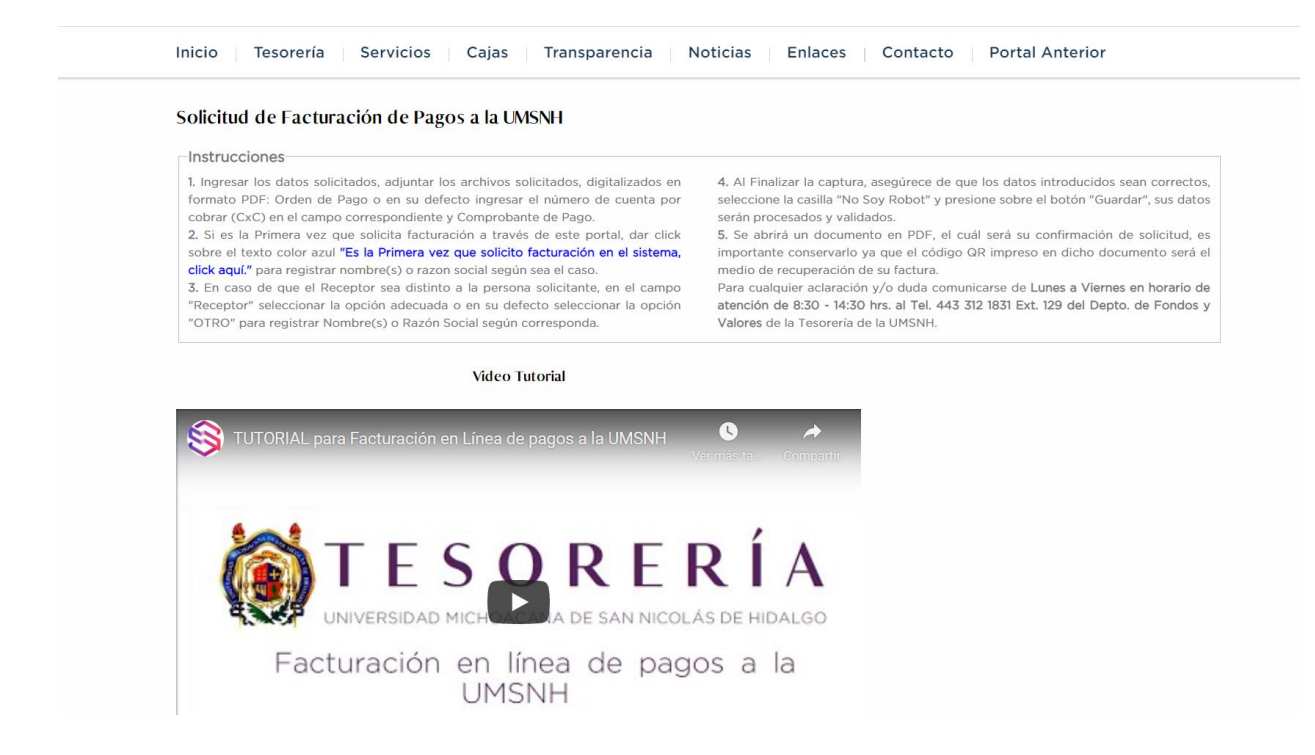

16.Una vez que haya leído y visualizado la información en la parte superior de la página, ir a la parte inferior del enlace:

http://www.tesoreria.umich.mx/index.php/servicio s/caja\_ingresos\_c/solicitud\_facturacion podrá ingresar los datos y documentos necesarios para solicitar la factura correspondiente.

| atos de la Solicitud             |             |                            |                     |                    |                     |
|----------------------------------|-------------|----------------------------|---------------------|--------------------|---------------------|
| Solicitante                      |             | Es la <b>Primera</b> vez   | z que solicito fac  | turación           |                     |
| ELIJA                            |             | en el sistema, clic        | ck aquí.            |                    |                     |
| *Receptor                        |             | *Tipo Persona (Rec         | eptor)              | CURP (Receptor, só | o Personas Físicas) |
| MISMO (Solicitante)              | ~           | PERSONA FÍSIC/             | A .                 |                    |                     |
| 'RFC (Receptor)                  | *Forma Pago |                            |                     |                    |                     |
|                                  | v           |                            |                     |                    |                     |
| Uso del CFDI                     | Dato        | Adicionales al Concepto de | Factura (Opcional)  |                    |                     |
|                                  | T           |                            |                     | -                  |                     |
|                                  |             |                            |                     |                    |                     |
|                                  |             |                            |                     |                    |                     |
|                                  |             |                            |                     | _                  | h                   |
| Correo Electrónico (Solicitante) | *Telé       | fono (Solicitante) Núm     | n. Cuenta por Cobra | r (CxC) Orde       | n de Pago           |
|                                  |             |                            |                     | Sub                | r Archivo           |
|                                  |             |                            |                     |                    |                     |
|                                  |             |                            |                     |                    |                     |
| 'Comprobante de Pago             |             |                            | <b>2</b>            |                    | Guardar             |

17. Tenga disponible lo siguiente:

#### 1. DATOS FISCALES

# 2. CUENTA POR COBRAR O FOLIO (NÚMERO DE 7 DIGITOS)

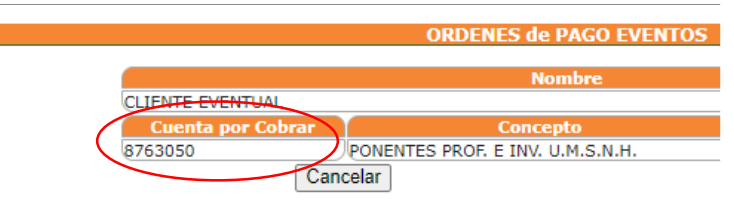

### 3. COMPROBANTE DE PAGO EN FORMATO PDF O JPG: CAPTURA DE PANTALLA O IMPRESIÓN PDF.

18. Una vez ingresado los datos e ingresado los documentos activar la casilla de "No soy un robot" presione el botón "GUARDAR"

| INDP150910UMS                                          | 03 Transf | ferenci = 543                                 | 3                                                               |                     |                                |           |
|--------------------------------------------------------|-----------|-----------------------------------------------|-----------------------------------------------------------------|---------------------|--------------------------------|-----------|
| *Uso del CFDI                                          |           | Datos Adicionales                             | al Concepto de Factura (                                        | Opcional)           |                                |           |
| G01 Adquisición de mercancias                          |           | LOTE DE GELA<br>FECHA DE ELAB<br>ENTREGA FACU | NTIBACTERIAL 12-275<br>30RACIÓN MAYO 202<br>JITAD DE INGENIERÍA | 5<br>1<br>A QUÍMICA |                                |           |
| *Correo Electrónico (Solicitante)<br>jos.otz@correo.mx |           | *Teléfono (Solicita<br>4431234567             | nte) Núm. Cuenta (<br>987654                                    | por Cobrar (CxC)    | Orden de Pago<br>Subir Archivo |           |
| *Comprobante de Pago                                   |           |                                               |                                                                 |                     | orden_de_pago_a                | I_la_UMSN |
| Subir Archivo<br>recibo_de_pago_a_la_UMSN              | H.jpg     | Vo soy u                                      | n robot veCAPTI<br>Privaceae - Ten                              | CHA<br>entes        | S                              |           |
|                                                        |           |                                               |                                                                 |                     |                                |           |

19. Se abrirá una ventana donde le confirmará el trámite y al momento de dar clic en el botón de aceptarse abrirá una ventana nueva con un documento en PDF.

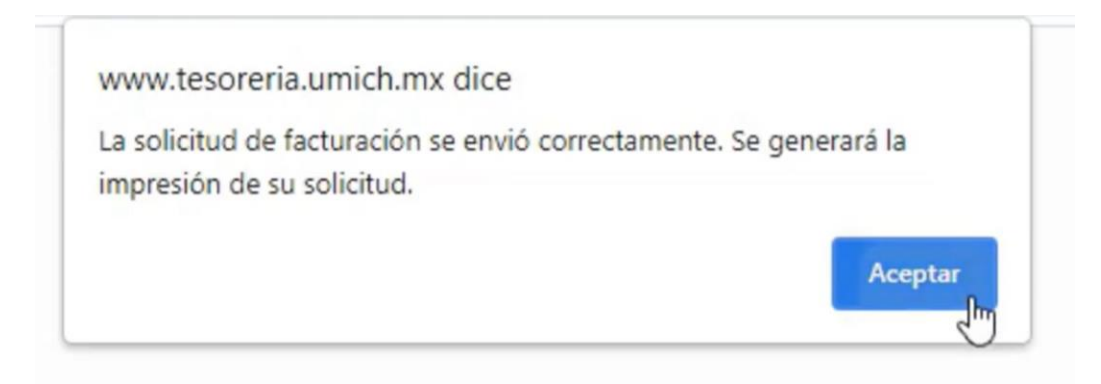

20. Se abrirá un documento en PDF, el cuál será su confirmación de solicitud, es importante conservarlo ya que el código QR impreso en dicho documento será el medio de recuperación de su FACTURA.

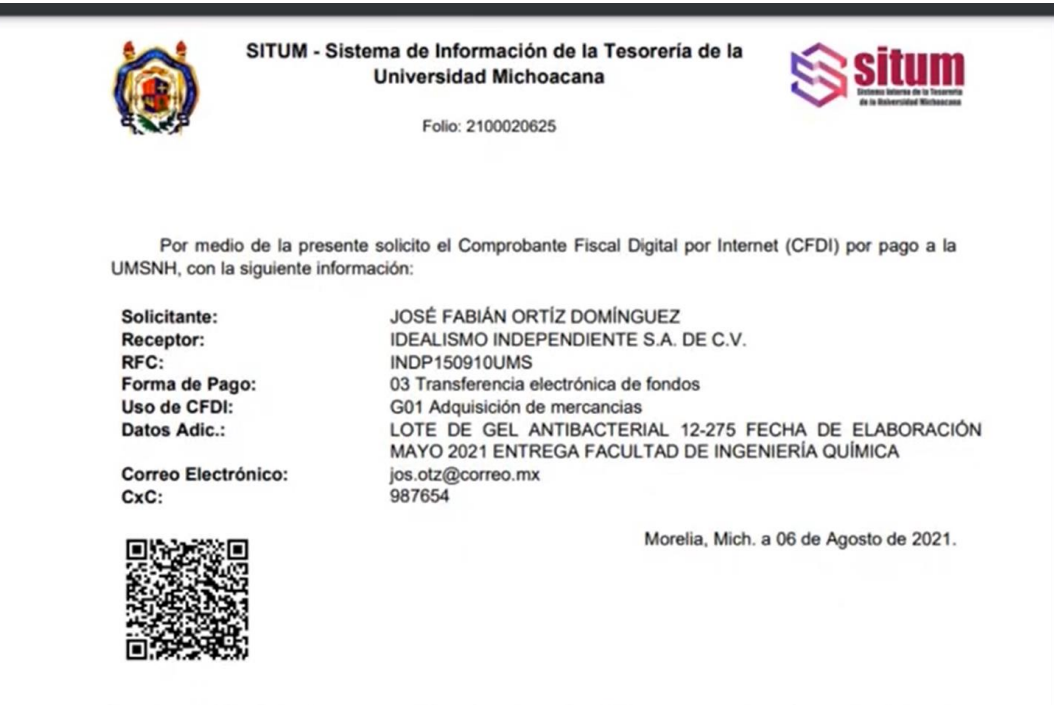

Para dar seguimiento de respuesta a su solicitud, escanear el código QR que aparece en este documento o ingresar con su número de folio (Núm. parte superior de este documento) en el apartado "Descargar Factura (CFDI)", en el 21. Debe descargar este documento o imprimirlo, ya que si cierra esta ventana no podrá recuperar los datos en línea para consultar si su FACTURA ya está disponible.

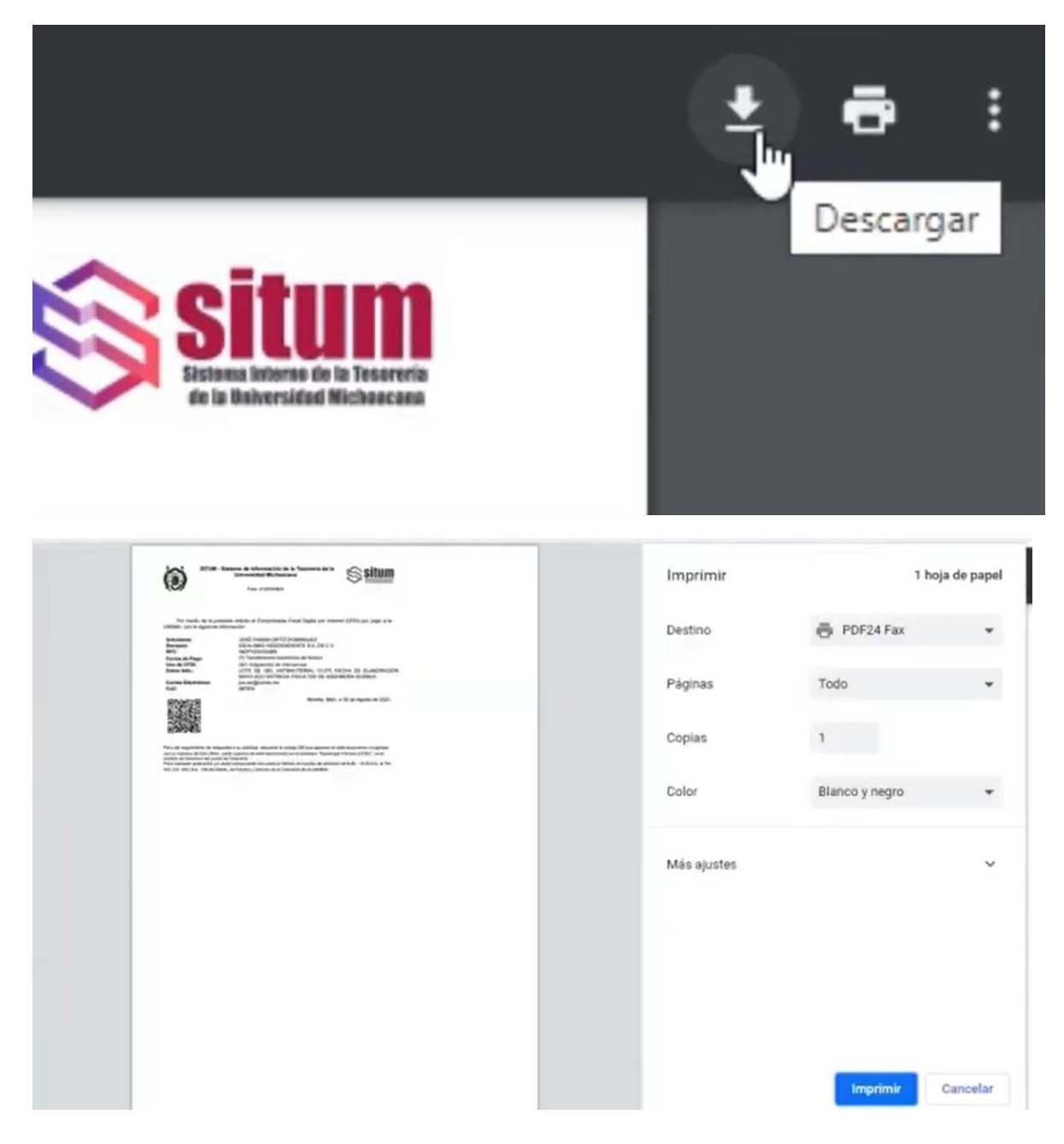

22. Seguimiento a trámite de facturación existen dos formas y descarga de comprobante (CFDI) formato XML y PDF

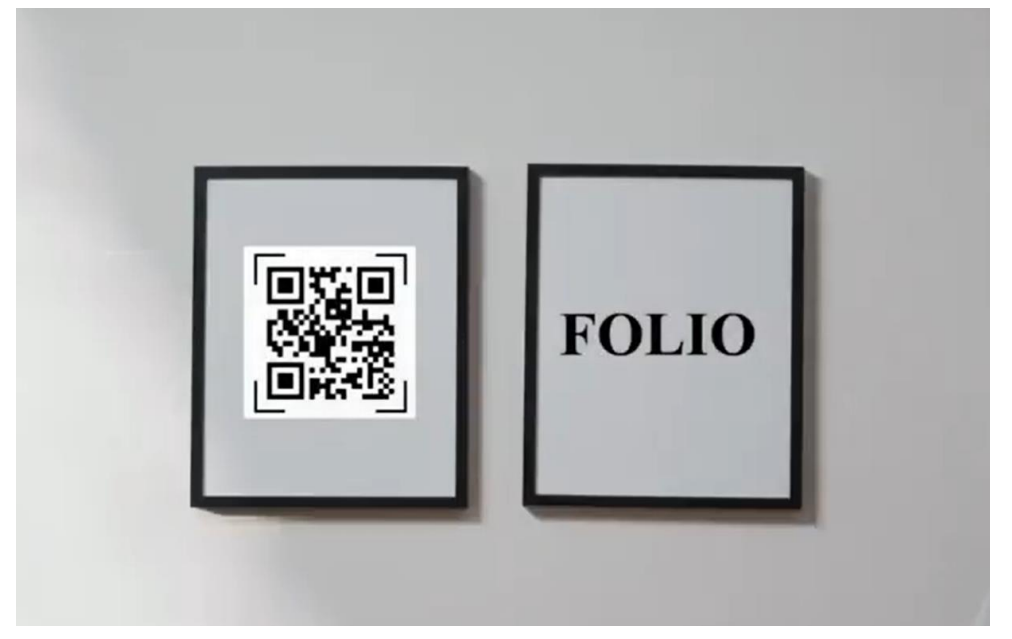

23 A. La primera forma de consultar el status de la factura es mediante Código QR, escanearlo con su dispositivo móvil este generara un enlace que lo

llevara al estatus del trámite.

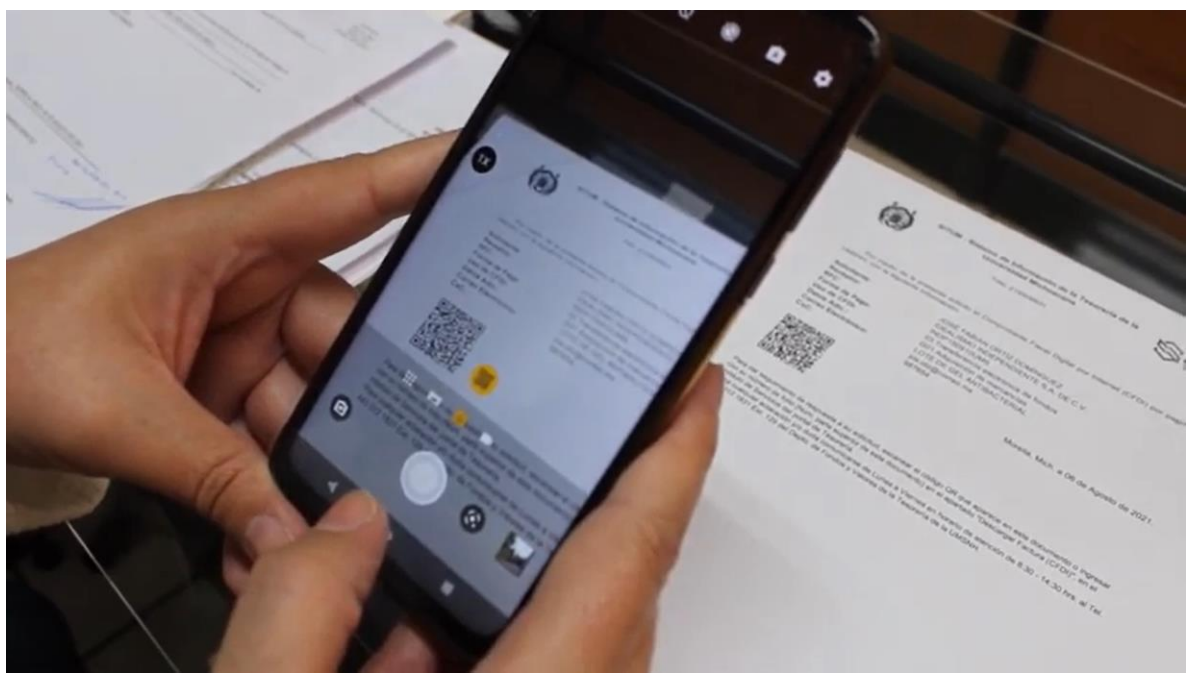

23b. Ya en el enlace podrás descargar los archivos de la FACTURA, archivo PDF y XML

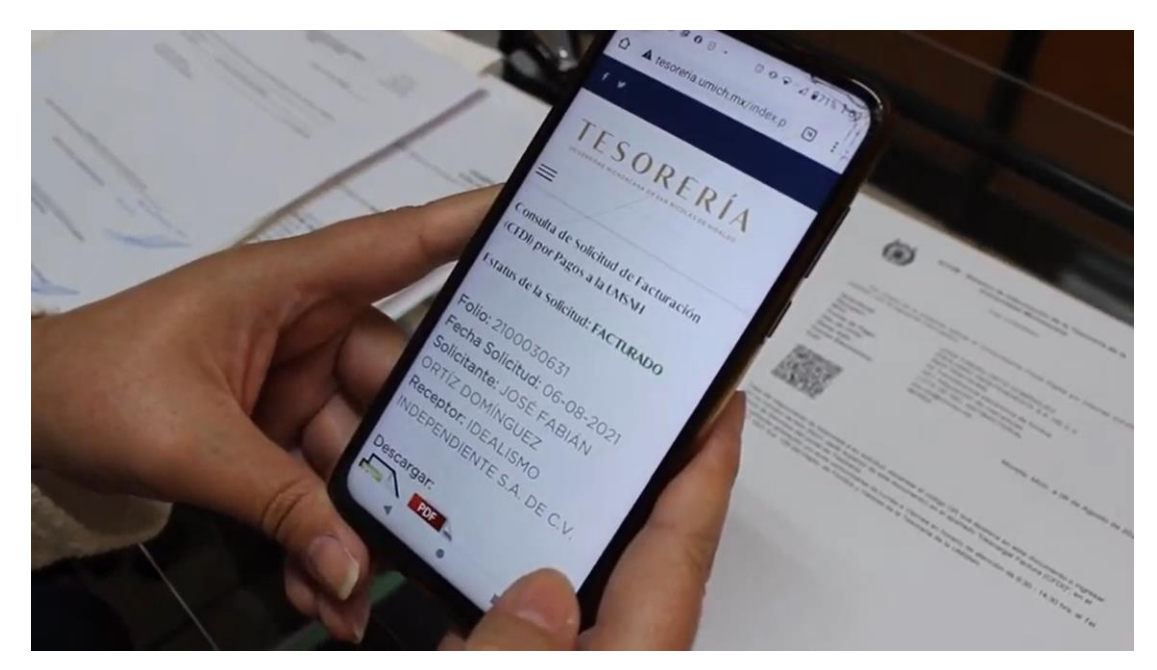

24a. La otra forma de ver el estado de la factura, es entrar en la página de la tesorería al siguiente enlace:

# http://www.tesoreria.umich.mx/index.php/servicios/ caja ingresos c/consulta proceso facturacion

| Inicio Tesorería                          | Servicios Cajas Transparencia Noticias Enlaces Contacto Pe                                                                                                    | ortal Anterior |
|-------------------------------------------|----------------------------------------------------------------------------------------------------|----------------|
| Inicio → Servicios                        | 1 Description (1. 2000) (1. 2000) Production (1. 1000) and the product of the second second s<br>second second second second second second second second second second second second second second second second second second second second second second second second second second second second second second second second second se |                |
|                                           |                                                                                                    |                |
| Descarga Factura (                        | CEDB por Dagos a la LMSNU                                                                                                    |                |
| Descarga Factura                          | (CPD) por Pagos a la UNISIA                                                                                                    |                |
| Instrucciones     I. Ingresar el número d | de Folio que aparece en el 2. Seleccione la casilla "No Soy Robot" y                                                                                                    |                |
| documento de su Soli<br>Pagos a la UMSNH  | licitud de Facturación de presione sobre el botón "Consultar".                                                                                                    |                |
| Datos de la Consulta                      | a                                                                                                    |                |
|                                           |                                                                                                    |                |
| Folio                                     |                                                                                                    |                |
| Folio                                     | No soy un robot                                                                                                    |                |
| Folio                                     | No soy un robot eCAPIDIA<br>Prestid - Terres                                                                                                    |                |

# 24b. Donde debe ingresar el **FOLIO** que le género en el documento PDF de confirmación.

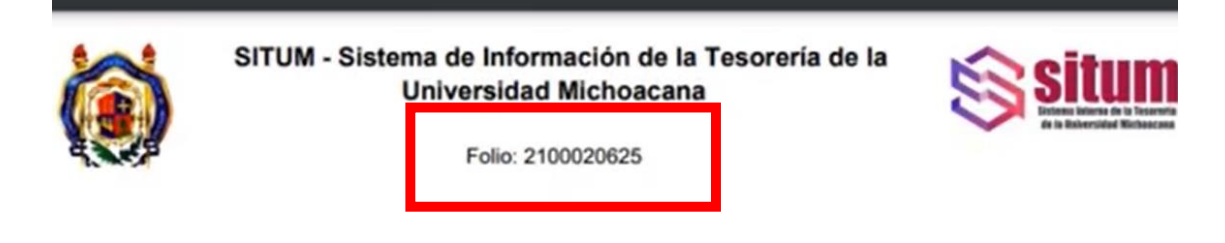

Por medio de la presente solicito el Comprobante Fiscal Digital por Internet (CFDI) por pago a la UMSNH, con la siguiente información:

| JOSÉ FABIÁN ORTÍZ DOMÍNGUEZ                                                                              |
|----------------------------------------------------------------------------------------------------|
| IDEALISMO INDEPENDIENTE S.A. DE C.V.                                                                     |
| INDP150910UMS                                                                                            |
| 03 Transferencia electrónica de fondos                                                                   |
| G01 Adquisición de mercancias                                                                            |
| LOTE DE GEL ANTIBACTERIAL 12-275 FECHA DE ELABORACIÓ<br>MAYO 2021 ENTREGA FACULTAD DE INGENIERÍA QUÍMICA |
| jos.otz@correo.mx                                                                                        |
| 987654                                                                                                   |
|                                                                                                    |

24c. Ingrese el FOLIO y active la casilla de "no soy robot" y presione el botón de "CONSULTAR"

| Igresar el numero de Folio que aparece en el 2. Seleccione la casilla "No Soy Robol<br>rumento de su Solicitud de Facturación de presione sobre el botón "Consultar".<br>Ios a la UMSNH. |                                                                                        |                                                                                                    |
|----------------------------------------------------------------------------------------------------|----------------------------------------------------------------------------------------|----------------------------------------------------------------------------------------------------|
| tos de la Consulta                                                                                                    | Ingresar el número de Folio que<br>locumento de su Solicitud de I<br>Pagos a la UMSNH. | e aparece en el 2. Seleccione la casilla "No Soy Robot" y<br>Facturación de presione sobre el botón "Consultar". |
|                                                                                                    | atos de la Consulta                                                                    |                                                                                                    |
| lio                                                                                                    | Folio                                                                                  | · · · · · · · · · · · · · · · · · · ·                                                                            |
| 00020625 No soy un robot reCAPTCHA<br>Privacea - Terminas                                                                                                    | 2100020625                                                                             | No soy un robot                                                                                                  |
| Consulta                                                                                                    |                                                                                        | Consultar                                                                                                    |

24d. Y podrá ver el estatus, si aparece **"FACTURADO"**, en la parte inferior podrá descargar los archivos de la **FACTURA el XML y PDF**.

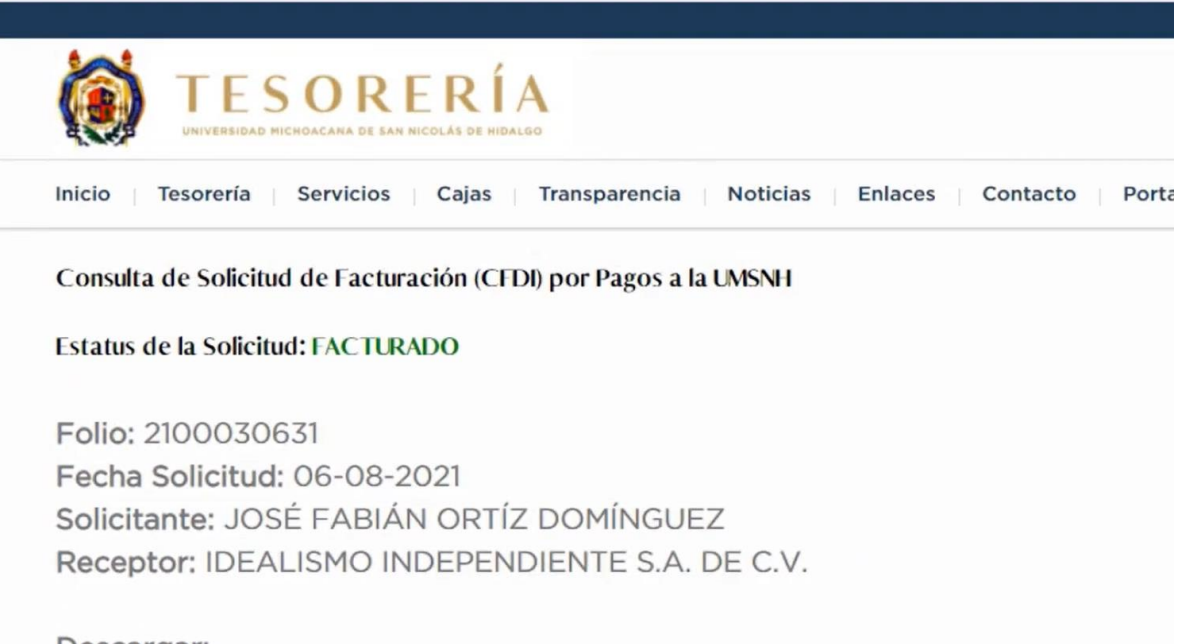

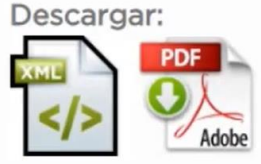

25. Si el estatus es "CAPTURADO" le va a indicar en cuantos días puede ingresar para verificar, si es "RECHAZADO" en la parte de abajo le indicara los procedimientos a realizar.

# Para dudas acerca del procedimiento de facturación, puede comunicarse:

Lunes a Viernes en horario de atención de 8:30 -14:30 hrs. al Tel. (+52 código de país de México) 443 312 1831 Ext. 129 del Depto. de Fondos y Valores de la Tesorería de la UMSNH.

# Para dudas acerca de pagos, puede comunicarse a los correos:

<u>facturacioncongresofcca@gmail.com</u> <u>congfcca@gmail.com</u>